# Dejavoo P1/P3/P5 Quick Reference Guide

## **Credit Card Sale - Dual Pricing**

- 1. From the idle screen, enter the sale amount, then press **OK**.
- 2. If tip amount is enabled, tip prompts will appear.
- Select a tip amount, then press OK. (If there's no tip amount, select PAY.)
- 4. Select CREDIT.
- 5. Tap, insert, or swipe card, or choose an alternative payment option from **OTHER OPTIONS**.
- 6. If prompted, customer enters PIN # on terminal or PIN Pad. Press **OK**.
- 7. The transaction will process. If prompted, customer may sign on screen.
- 8. Select receipt option: SMS, Email, Print, or No Receipt.
- 9. Terminal will print receipts with transaction details.

Note: As the Dejavoo P5 does not have a printer, the only receipt options are SMS, Email, or No Receipt.\*

#### **Cash Sale - Dual Pricing**

- 1. From the idle screen, enter the sale amount, then press **OK**.
- 2. If tip amount is enabled, tip prompts will appear.
- 3. Select a tip amount, then press **OK**. (If there's no tip amount, select **PAY**.)
- 4. Select **CASH**. Enter the amount of cash received under **CASH IN**. The balance will be displayed under **CHANGE**.
- 5. Select **OK**. The transaction will process.
- 6. Select receipt option: SMS, Email, Print, or No Receipt.
- 7. Terminal will print receipts with transaction details.

# **Credit Card Sale**

- 1. From the idle screen, enter the sale amount, then press **OK**.
- 2. If tip amount is enabled, tip prompts will appear.
- Select a tip amount, then press OK. (If there's no tip amount, select PAY.)
- 4. Tap, insert, or swipe card, or choose an alternative payment method from **OTHER OPTIONS**.
- 5. If prompted, customer enters PIN # on terminal or PIN pad. Press **OK**.
- 6. The transaction will process. If prompted, customer may sign on screen.
- 7. Select receipt option: SMS, Email, Print, or No Receipt.
- 8. Terminal will print receipts with transaction details.

Note: As the Dejavoo P5 does not have a printer, the only receipt options are SMS, Email, or No Receipt.\*

# **Void Sale**

- 1. From the idle screen, tap the  $\equiv$  icon and select **VOID**.
- 2. Previous transactions can be selected by **TRANSACTION ID** or the last four digits of the **CARD NUMBER**.
- 3. Select the transaction, then tap the  $\geq$  icon.
- 4. Select **YES** to void transaction. The transaction will process.
- 5. Select receipt option: SMS, Email, Print, or No Receipt.
- 6. Receipts will print with transaction details.
- 7. A **REFUND** transaction can also be voided.

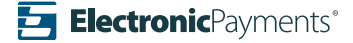

# **Refund Transaction**

- 1. From the idle screen, tap the  $\equiv$  icon and select **REFUND**.
- If prompted, input the Manager's Password (last 4 digits of TPN#).
- 3. Enter the refund amount, then tap  $\ensuremath{\text{OK}}$  .
- 4. Tap, insert, or swipe card.
- 5. If prompted, customer enters PIN # on terminal or PIN Pad. Press **OK**.
- 6. If no PIN # is required, press **OK** to bypass.
- 7. The transaction will process. If prompted, customer may sign on screen.
- 8. Select receipt option: SMS, Email, Print, or No Receipt.
- 9. Terminal will print receipts with transaction details.

#### **Reprinting a Receipt**

- 1. From the idle screen, tap the 🖈 icon and select **REPRINT**.
- 2. Previous transactions can be selected by **TRANSACTION ID** or the last four digits of the **CARD NUMBER**.
- 3. Select the transaction, then tap the  $\geq$  icon.
- 4. Select **YES** to reprint merchant receipt.
- 5. Merchant receipt will print. Option to reprint customer receipt.

#### **Tip Adjust**

- 1. From the idle screen, tap the  $\bigstar$  icon and select **ADJUST TIP**.
- If prompted, input Manager's Password (last 4 digits of TPN #).
- 3. By default, the most recent transaction will be selected.
- 4. Enter tip amount under **TIP**, then press **OK**.
- 5. Repeat the previous step for all applicable transactions, then tap the **>** icon.
- 6. Select **YES** to complete tip adjust.
- 7. Select **TIPPED REPORT**, then print by selecting the **PRINTER** icon.

#### Show/Settle Batch

- 1. From the idle screen, tap the ★ icon and select **SHOW/SETTLE BATCH**.
- 2. Select SETTLE.
- 3. Any "untipped" transactions in the batch will prompt an alert.
- 4. Select YES.
- 5. Terminal will settle batch and print reports.

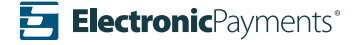

## **Pre-Sale Ticket**

- 1. From the idle screen, tap the  $\equiv$  icon, then select **TICKET**.
- 2. By default, the most recent transaction will be selected.
- 3. Previous transactions can be selected by **TRANSACTION ID** or the last four digits of the **CARD NUMBER**.
- 4. Select the transaction, then tap the > icon.
- 5. Edit the final amount for ticketing.
- 6. The transaction will process.
- 7. Terminal will print pre-sale ticket receipts with transaction details.

### **Pre-Authorization Credit Sale**

- 1. From the idle screen, tap the  $\equiv$  icon, then select **PRE AUTH**.
- 2. Enter the amount, then tap **OK**.
- 3. Tap, insert, or swipe card for pre-authorization.
- 4. If prompted, customer enters PIN # on terminal or PIN Pad. Press **OK**.
- 5. If no PIN # is required, press **OK** to bypass.
- 6. The transaction will process.
- 7. Receipts will print with transaction details.

## **Notable Settings**

**PIN PAD:** Allows for PIN pad connection setup.

**COMM SETUP:** Configuration settings for internet connection options.

**KEYBOARD:** Transaction sound configuration options. LANGUAGE & THEME: Allows for layout customization.

**DISPLAY & TIME:** Allows for time zone change.

**CHANGE PASSWORD:** Create a new password for system functions.

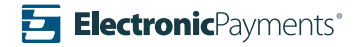

#### **Important Notes**

Manager's Password is the last four digits of your download EPI ID. To access the EPI ID, go to your device and tap on the 🧟 icon from the Home Screen.

Merchant Notes/Merchant Number

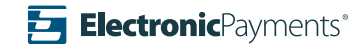